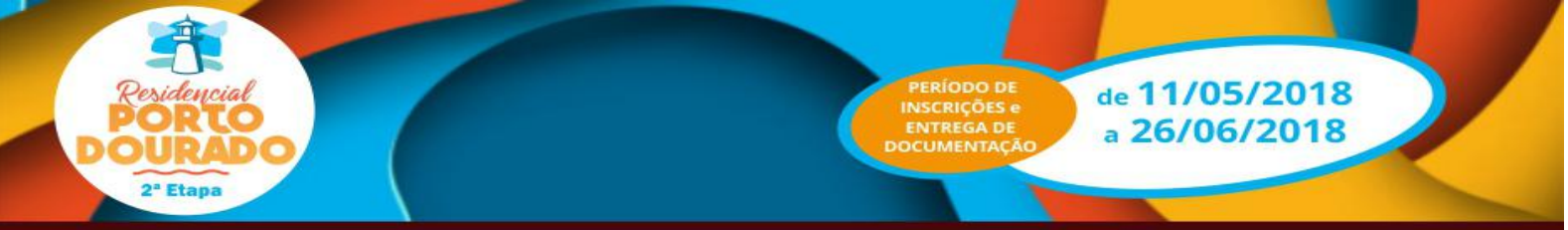

### ORIENTAÇÕES PARA EFETUAR A INSCRIÇÃO PARA O EMPREENDIMENTO RESIDENCIAL PORTO DOURADO II e III

Antes de iniciar a inscrição para uma das unidades habitacional no Residencial Porto Dourado II e III, o proponente deverá estar em posse dos seguintes documentos:

#### DO TITULAR:

- Documento de Identidade e CPF;
- Comprovante de Endereço;
- Comprovante do Estado Civil;
- Comprovante de Renda;

- Se possuir alguma deficiência ou doença crônica, apresentar atestado ou laudo ou relatório médico informando o CID da deficiência/doença;

#### DO CÔNJUGE/COMPANHEIRO (A) (se houver):

- Documento de Identidade e CPF;
- Comprovante de Endereço;
- Comprovante de Estado Civil;
- Comprovante de Renda;

- Se possuir alguma deficiência ou doença crônica, apresentar atestado ou laudo ou relatório médico informando o CID da deficiência/doença.

#### DO DEPENDENTE:

- Documento de Identidade ou Certidão de Nascimento;
- CPF (obrigatório);
- Comprovante de Renda;
- Se possuir alguma deficiência ou doença crônica, apresentar atestado ou laudo ou relatório médico informando o CID da deficiência/doença.

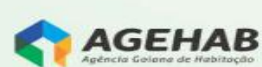

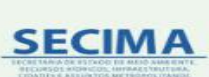

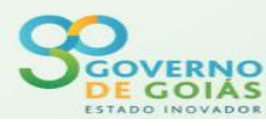

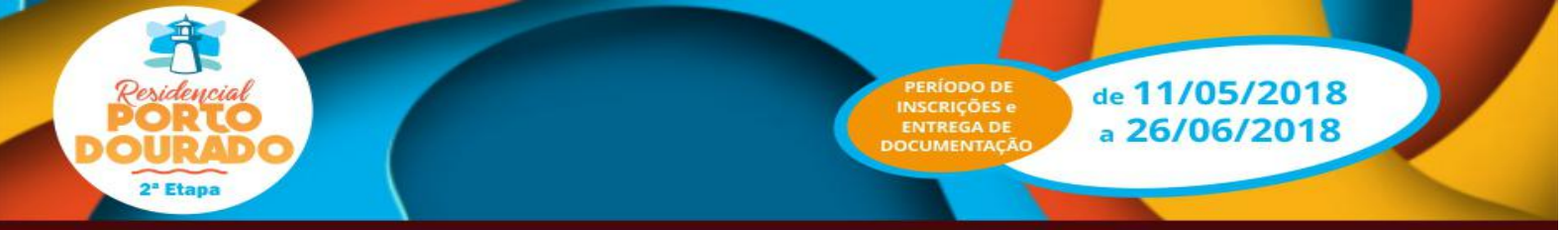

## PREENCHIMENTO DOS DADOS NO CADASTRO ON-LINE

De posse da documentação o interessado irá fazer o preenchimento dos dados no sistema, disponível no site: <www.agehab.go.gov.br>, seguindo as seguintes orientações:

**1** - Na primeira tela preencherá os campos com o nº de "CPF", "Data de Nascimento" e "Município da Moradia Atual" do titular. Estará disponível para cadastramento apenas a Região Metropolitana de Goiânia, conforme prevê o Edital.

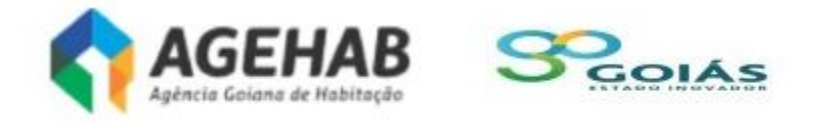

# Entrar

## Cadastro On-Line

Informe o seu CPF

Informe a sua Data de Nascimento

Informe sua data de nascimento

Informe o Município de sua Moradia Atual

Informe o Município

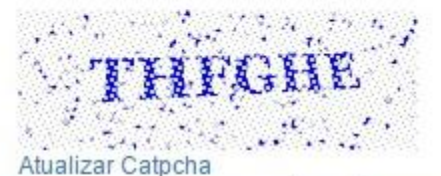

Informe o código que você está vendo.

Entrar

Agehab - Agência Goiana de Habitação

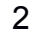

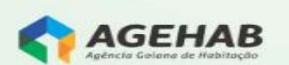

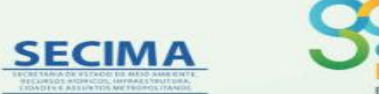

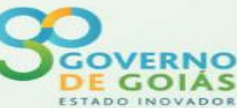

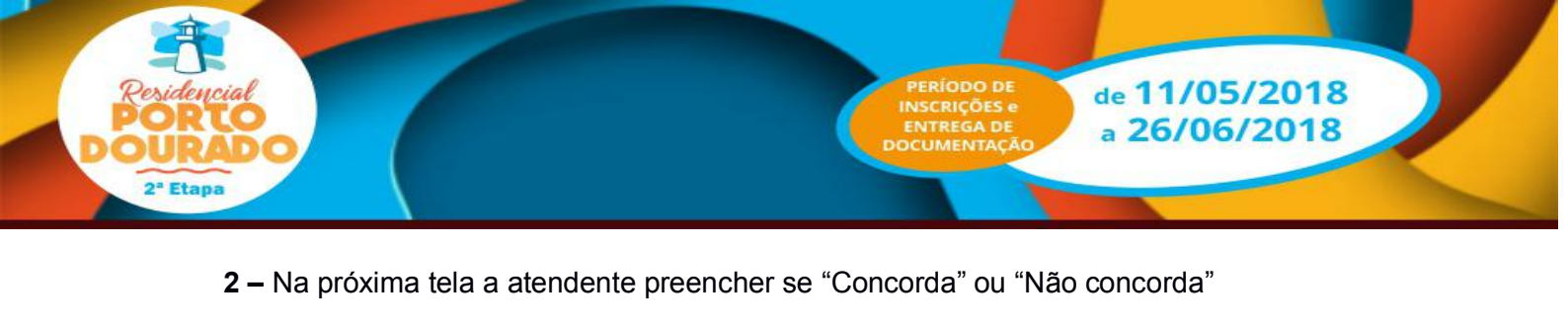

Autorizo nos termos da resolução BACEN nº 2.724 em 31.05.2000, a AGEHAB/CAIXA a consultar as informações consolidadas, relativas a minha pessoa, constantes do Sistema Central de Risco de Crédito BACEN. Autorizo, ainda, a CAIXA a fornecer informações sobre as operações de credito com ela realizadas, no sentido de compor o

cadastro do já citado Sistema.

Os presentes dados são verdadeiros e visam facilitar os processos de negociação e transações comerciais, pela antecipação de informações a meu respeito.

Autorizo o arquivamento dos meus dados pessoais e de idoneidade na SERASA, SPC, CADMUT e CADIN, que poderá deles se utilizar, respeitadas as disposições legais em vigor. AUTORIZO à AGEHAB, com referência a todos os integrantes do presente cadastro, a efetuar pesquisa cadastral junto ao DETRAN, CELG, SANEAGO, FGTS, RECEITA FEDERAL, SECRETARIA ESTADUAL DA FAZENDA, CARTÓRIOS DE REGISTRO DE IMÓVEIS e, ainda, junto a quaisquer outros Órgãos ou Entidades que se facam necessárias.

Declaro:

- Ser brasileiro nato ou naturalizado ou, se estrangeiro, detentor de visto permanente no país;
  Ser maior de 18 anos ou emancipado;
- · Que todas as informações aqui prestadas são verdadeiras, incorrendo em crime de falsidade ideológica, caso não sejam comprovadas.

Este cadastro não garante a concessão do benefício. O cadastro será cancelado no caso de informações não verdadeiras.

| Não<br>Concordo | Concordo  |
|-----------------|-----------|
| Imprimir        | Confirmar |

3 – ABA EMPREENDIMENTO - Na próxima tela, deverá preencher para qual empreendimento pretende se candidatar (Residencial Porto Dourado II e III).

|               |                                   |                                                        | Agência Golana de Habitação    | ASSUNTOS METROPOLITANOS                               |                                             |
|---------------|-----------------------------------|--------------------------------------------------------|--------------------------------|-------------------------------------------------------|---------------------------------------------|
| Empreendime   | ento Dados Pessoai                | Cônjuge/Companheiro                                    | o(a) Depende                   | entes Outras Inform                                   | nações Compro                               |
|               |                                   |                                                        |                                |                                                       |                                             |
|               |                                   |                                                        |                                |                                                       |                                             |
| 0             | Neste ponto você deve marcar para | qual(is) empreendimento(s) deseja se in                | nscrever. Pode ser marcado mai | is de um empreendimento caso apa                      | areça na listagem abaixo.                   |
| 0             | Neste ponto você deve marcar para | qual(is) empreendimento(s) deseja se in                | nscrever. Pode ser marcado mai | is de um empreendimento caso apa                      | areça na listagem abaixo.                   |
| <b>9</b><br># | Neste ponto você deve marcar para | qual(is) empreendimento(s) deseja se in<br>o Município | o Data Inicial do Ca           | is de um empreendimento caso apa<br>idastro Data Fina | areça na listagem abaixo.<br>al do Cadastro |

Avançar

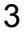

SECIMA

AGEHAB

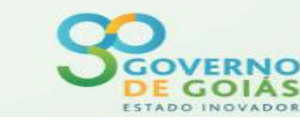

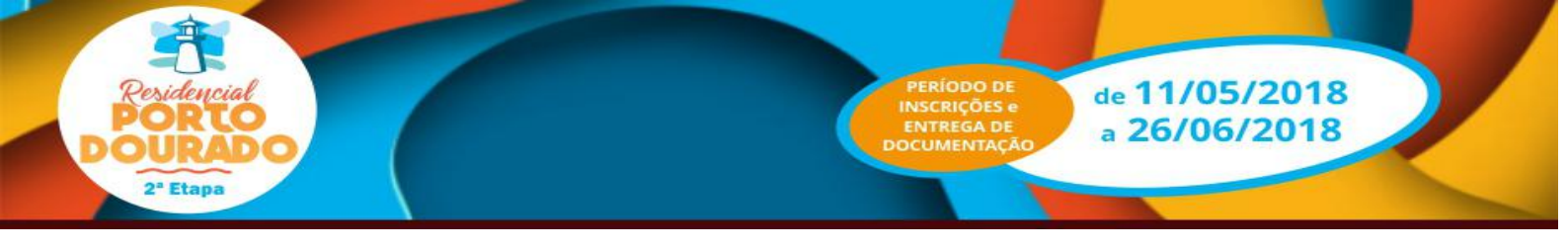

**4 - ABA DADOS PESSOAIS -** A tela seguinte deverá ser preenchida com os dados do Titular.

- Campo (01): "Nome" preencher conforme documento de identidade;
- Campo (04): "Gênero" preencher o gênero;
- Campo (05): "Estado Civil" preencher conforme estado civil;
- Campo (06): "Situação de Emprego/Profissão" deverá ser preenchido conforme Profissão exercida;
- Campo (07): "Renda Bruta (R\$)" preencher conforme comprovante de renda.
  - 1 Se possuir contra-cheque preencher conforme este documento;

2 - Se for aposentado preencher conforme Extrato de Pagamento do INSS;

3 - Se for trabalhador informal (sem carteira assinada), preencher conforme declaração.

- Campo (08): "NIS" (Número de Identificação Social NIS é um número de cadastro atribuído pela CAIXA às pessoas que serão beneficiadas por algum projeto social e ainda possuem cadastro no PIS) se possuir, preencher com o número do NIS. <u>O preenchimento deste campo não é obrigatório.</u>
- Campo (09): "Reside no Munic. Desde" Preencher este campo desde que ano o reside no Município da sua moradia.
- Campo (10): "Possui vínculo com o município do Empreendimento?" Preencher "Sim" ou "Não". Se responder "Sim" informar desde que ano tem vínculo com a Região Metropolitana de Goiânia.
- Campo (11): "E-mail" preencher conforme declaração do proponente; <u>O</u> preenchimento deste campo não é obrigatório.
- Campo (12): "Tipo de Nacionalidade" preencher a nacionalidade;
- Campo (13): "Possui Deficiência", preencher "Sim" ou "Não", no caso de preenchimento do campo "Sim" deverá preencher o tipo de deficiência e informar obrigatoriamente o número do CID (Classificação Internacional de Doenças é publicada pela Organização Mundial de Saúde (OMS)) da deficiência, conforme <u>Atestado Médico ou Laudo Médico ou</u> <u>Relatório Médico</u>;
- Campo (14): "Possui doença Crônica", preencher "Sim" ou "Não", no caso de preenchimento do campo "Sim" deverá preencher obrigatoriamente o número do CID da doença, conforme Atestado Médico ou Laudo Médico ou Relatório Médico;
- Campo (15): "Emancipado", preencher conforme orientado abaixo:
  - 1 Se possuir mais de 18 (dezoito anos) marcar a opção "Sim",
    - 2 Se possuir menos de 18 anos marcar a opção "Não".

3 - Se o candidato tiver entre 16 a 18 anos, e for emancipado (documento de emancipação emitida pelo cartório), marcar a opção "Sim".

- Campo (A-1): "Alguma restrição no SPC/SERASA", preencher "Sim" ou "Não"; A pendência em relação à restrição SPC/SERASAA deverá ser regularizada até a assinatura do contrato.

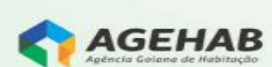

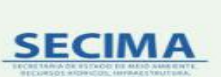

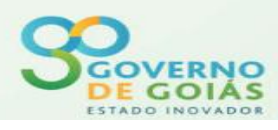

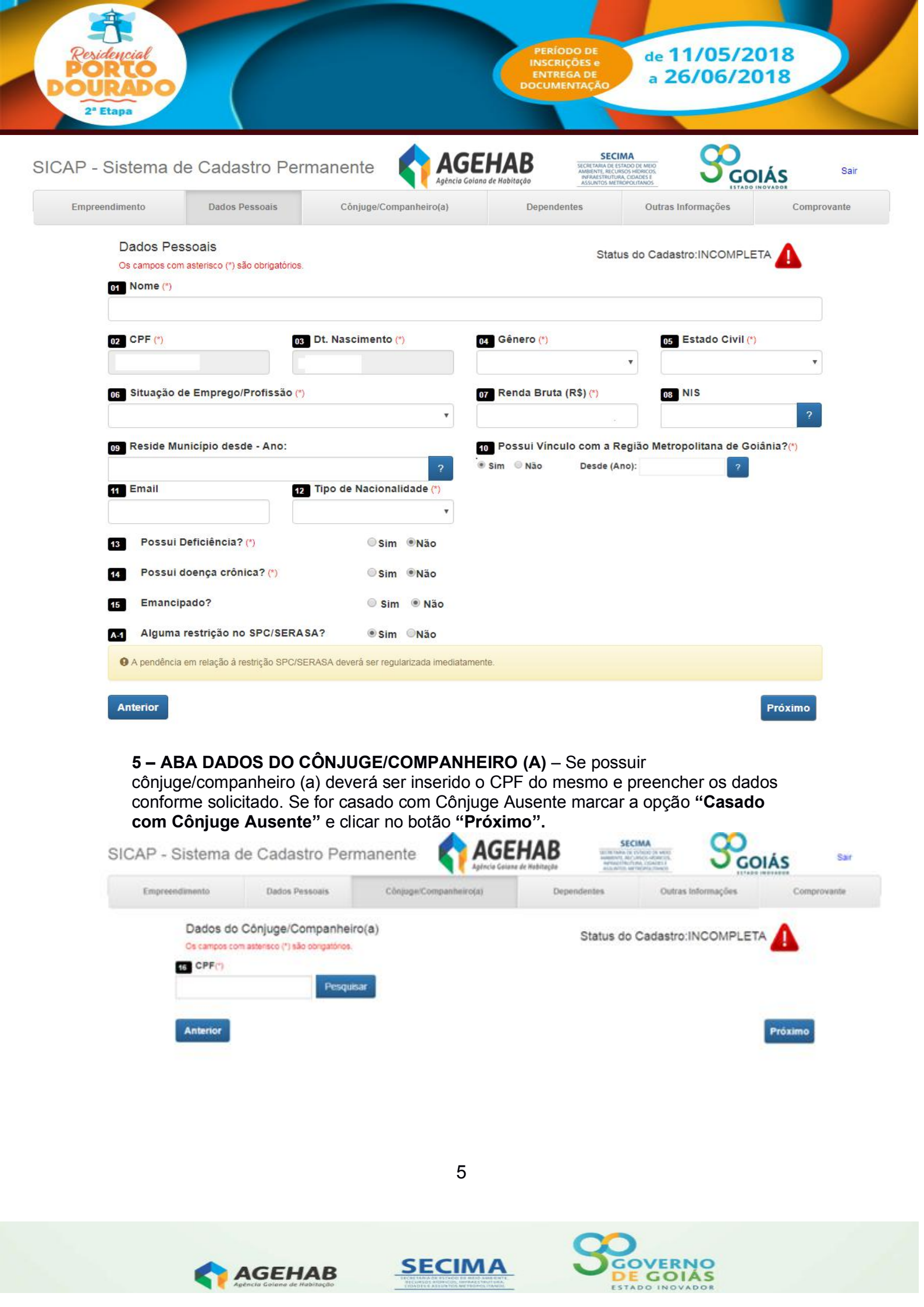

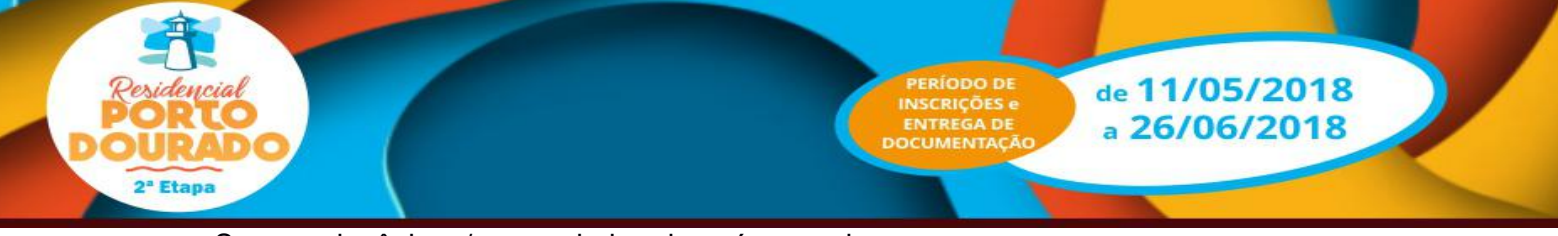

Se possuir cônjuge/companheiro, deverá preencher os campos:

- Campo (16): "CPF" preencher conforme documento;
- Campo (17): "Nome" preencher conforme documento de identidade;
- Campo (18): "Dt. Nascimento" preencher conforme documento;
- Campo (19): "Gênero" preencher qual Gênero;
- Campo (20): "Estado Civil" preencher conforme documento de estado civil;
- Campo (21): "NIS" (Número de Identificação Social NIS é um número de cadastro atribuído pela CAIXA às pessoas que serão beneficiadas por algum projeto social e ainda possuem cadastro no PIS) se possuir, preencher com o número do NIS. Este campo não é obrigatório o preenchimento;
- Campo (22): "Situação de Emprego/Profissão" deverá ser preenchido conforme Profissão exercida;
- Campo (23): "Renda Bruta (R\$)" preencher conforme comprovante de renda.
  - 1 Se possuir contra-cheque preencher conforme este documento;
  - 2 Se for aposentado preencher conforme Extrato de Pagamento do INSS;

3 - Se for trabalhador informal (sem carteira assinada), preencher conforme declaração).

- Campo (24): "Reside no Munic. Desde" Preencher este campo desde que ano reside no Município da sua moradia.
- Campo (24-A): "Possui vínculo com o município do Empreendimento?" Preencher "Sim" ou "Não". Se responder "Sim" informar desde que ano tem vínculo com a Região Metropolitana de Goiânia.
- Campo (25): "Tipo de Nacionalidade" preencher qual sua nacionalidade;
- Campo (26): "Possui Deficiência", preencher "Sim" ou "Não", no caso de preenchimento do campo "Sim" deverá preencher o tipo de deficiência e informar obrigatoriamente o número do CID (Classificação Internacional de Doenças é publicada pela Organização Mundial de Saúde (OMS)) da deficiência, conforme <u>Atestado Médico ou Laudo Médico ou</u> <u>Relatório Médico;</u>
- Campo (27): "Possui doença Crônica", preencher "Sim" ou "Não", no caso de preenchimento do campo "Sim" deverá preencher obrigatoriamente o número do CID da doença, conforme Atestado Médico ou Laudo Médico ou Relatório Médico;
- Campo (A-1): "Alguma restrição no SPC/SERASA", preencher "Sim" ou "Não"; A pendência em relação à restrição SPC/SERASAA deverá ser regularizada até a assinatura do contrato.

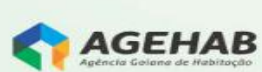

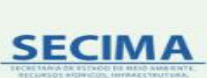

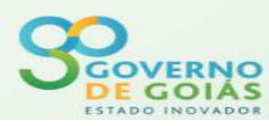

| esidencial<br>ORTO<br>URADO<br>2" Etapa  |                                                             |                           |                    | PERÍODO<br>INSCRIÇÕ<br>ENTREGA<br>DOCUMENT | DEE de A                                                                                                    | 11/05/20<br>26/06/20 | 018       |
|------------------------------------------|-------------------------------------------------------------|---------------------------|--------------------|--------------------------------------------|----------------------------------------------------------------------------------------------------|----------------------|-----------|
| P - Sistema de                           | e Cadastro Pe                                               | rmanente                  |                    | HAB<br>de Habitação                        | SECEMAN<br>SIGCE CARRA DE ESTADO DE MIED<br>AMBERTE REVISIÓS HEROSOS,<br>INFRAESTRUTURA, CIDADES E<br>ASSUNTOS METROPOLITANOS | Second in            | IÁS S     |
| Empreendimento                           | Dados Pessoais                                              | Cônjuge/Compa             | nheiro(a)          | Dependent                                  | es Outra                                                                                                    | s Informações        | Comprovan |
| Dados do C<br>Os campos com<br>16 CPF(*) | Cônjuge/Companhe<br>asterisco (*) são obrigatórios<br>Pesqu | iro(a)<br>                |                    |                                            | Status do Ca                                                                                                    | dastro:INCOMPL       |           |
| inome ()                                 |                                                             |                           |                    |                                            |                                                                                                    |                      |           |
| 18 Dt. Nascim                            | ento (*) 1                                                  | Gênero (*)                | ₹                  | Estado Civil (*)                           | 2<br>V                                                                                                    | NIS                  | ?         |
| 22 Situação d                            | e Emprego/Profissão (                                       | )                         |                    |                                            | 2                                                                                                    | 3 Renda Bruta (R     | \$)       |
|                                          |                                                             |                           |                    |                                            | •                                                                                                    |                      |           |
| 24 Reside Mu                             | nicípio desde - Ano:(*)                                     |                           | 24                 | Possui Vínculo                             | com a Região Me                                                                                                    | tropolitana de Goi   | ânia?(*)  |
| 25 Tipo de Na                            | cionalidade (*)                                             |                           | ? •                | Sim <sup>©</sup> Não                       | Desde (Ano):                                                                                                    |                      | ?         |
| 26 Possui D                              | Deficiência? (*)                                            | Sim                       | Não                |                                            |                                                                                                    |                      |           |
| 27 Possui d                              | loença crônica? (*)                                         | Sim                       | Não                |                                            |                                                                                                    |                      |           |
| A-1 Alguma                               | restrição no SPC/SERA                                       | SA? 🖲 Sim                 | <sup>©</sup> Não   |                                            |                                                                                                    |                      |           |
| O A pendência                            | em relação à restrição SPC/S                                | GERASA deverá ser regular | izada imediatament | е.                                         |                                                                                                    |                      |           |
|                                          |                                                             |                           |                    |                                            |                                                                                                    |                      |           |

**6 - ABA DEPENDENTES -** Na próxima tela deverá preencher com os Dados dos Dependentes (se houver).

- Campo (28): "Nome" preencher conforme documento de identidade;
- Campo (29): "CPF" (campo obrigatório) preencher conforme CPF do
- dependente
- Campo (30): "Dt. Nascimento" preencher conforme documento;
- Campo (31): "Grau de Parentesco" preencher qual o grau de parentesco;
- Campo (32):
- "Valor de Renda" preencher conforme comprovante de renda.
- Se possuir contra-cheque preencher conforme este documento;
  Se for aposentado preencher conforme Extrato de Pagamento do INSS;

3 - Se for trabalhador informal (sem carteira assinada), preencher conforme declaração).

Obs.: Para cada dependente digitado deverá clicar no campo "Salvar Dependente", para depois digitar o outro dependente, se houver.

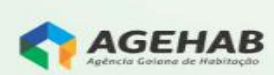

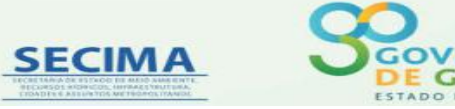

| AP - Sistema de                                                            | Cadastro Pe            | ermanente 🕎 🗛                                                             | GEHAB             | SCOIA | S                                  | S  |
|----------------------------------------------------------------------------|------------------------|---------------------------------------------------------------------------|-------------------|-------|------------------------------------|----|
|                                                                            |                        |                                                                           |                   |       |                                    |    |
| Dados dos De<br>Os campos com aste                                         | pendentes              | 3.                                                                        |                   |       |                                    |    |
| Q São considera                                                            |                        | ar que viven total ou parcialmente àr avec                                | and a sector of   |       |                                    |    |
| and a sector sector sector                                                 | tos dependentes passos | THE WAY AND ANY THE PARTY AND AND ANY ANY ANY ANY ANY ANY ANY ANY ANY ANY | msas de outra.    |       |                                    |    |
|                                                                            | oos dependentes pesso. | as que riveir mai ou participarie as cope                                 | nisas de outra.   |       |                                    |    |
| 23 Nome (*)                                                                | uos dependentes pesso. | an dine muani poer on becceninging an extre                               | insas de outra.   |       |                                    |    |
| 23 Nome (*)<br>23 CPF (*)                                                  | uos dependentes pesso  | 10 Dt. Nasc. (*)                                                          | 31 Parentesco (*) | 1     | 👽 Valor Renda                      |    |
| 22 Nome (*)<br>22 CPF (*)                                                  | iciância? (*)          | Dt. Nasc. (*)                                                             | 31 Parentesco (*) | •     | 52 Valor Renda                     |    |
| 23 Nome (*)<br>29 CPF (*)<br>33 Possui De                                  | Iciência? (*)          | S Dt. Nasc. (*)                                                           | 3 Parentesco (*)  | ×     | 57 Valor Renda                     |    |
| 23 Nome (*)<br>23 CPF (*)<br>33 Possui De<br>34 Possui do                  | iciência? (*)          | Dt. Nasc. (*)<br>Sim ©Não<br>Sim ©Não                                     | Parentesco (*)    | •     | 32 Valor Renda                     |    |
| 23 Nome (*)<br>29 CPF (*)<br>33 Possui De<br>34 Possui do                  | iciéncia? (*)          | S Dt. Nasc. (*)<br>Sim Não<br>Sim Não                                     | 33 Parentesco (*) | •     | 99 Valor Renda<br>Salvar Dependent | te |
| 23 Nome (*)<br>29 CPF (*)<br>33 Possui De<br>54 Possui do<br>Dependentes d | Iciência? (*)          | So Dt. Nasc. (*)<br>Sim Não<br>Sim Não                                    | 3 Parentesco (*)  | •     | 32 Valor Renda<br>Salvar Dependent | te |

7 - ABA OUTRAS INFORMAÇÕES - Na próxima tela deverá preencher as outras informações.

| - Campo (36):       | "Casal Juntos Desde" este campo apenas aparecerá se for<br>digitado os dados do companheiro. Inserir desde que ano o<br>casal está junto;                                                                                                    |
|---------------------|----------------------------------------------------------------------------------------------------|
| - Campo (36):       | "Estado Civil do Casal" preencher conforme estado civil do casal;                                                                                                    |
| - Campo (37, 38, 39 | e 40): "Dados de contato" preencher com os telefones;                                                                                                    |
| - Campo (41):       | "Beneficiário em Programas Sociais" preencher se é<br>beneficiário de algum programa social e qual;                                                                                                    |
| - Campo (42):       | "Tem Interesse em adquirir casa financiada" preencher se<br>tem interesse em adquirir casa financiada. Importante lembrar<br>que todas as moradias dessa modalidade contam com uma<br>prestação. Se a pessoa responder não, será excluída do<br>Processo Seletivo. |

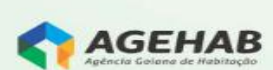

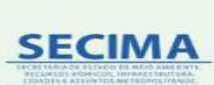

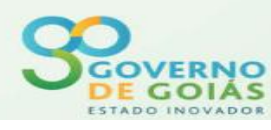

| Residencial<br>PORTO<br>OURADO<br>2" Etapa |                                                      |                                                  | PERÍODO DE<br>INSCRIÇÕES E<br>ENTREGA DE<br>OCUMENTAÇÃO | te 11/05/2018<br>a 26/06/2018                                                           | 2       |
|--------------------------------------------|------------------------------------------------------|--------------------------------------------------|---------------------------------------------------------|-----------------------------------------------------------------------------------------|---------|
| SICAP - Sister                             | ma de Cadastro Pe                                    | ermanente AGEL                                   | HAB<br>de Hobitação                                     | CIMA<br>STADO DI MIQU<br>LINGO INDUCIÓN<br>LINGO ADALES I<br>TIERRO LINGO<br>LINTADO IN |         |
| Empreendimento                             | Dauos ressoais                                       | Datos Conjuger Companiero(a)                     | Dependentes                                             | Outras intornações                                                                      | Comprov |
| Outras<br>Os campo                         | Informações<br>s com asterisco (*) são obrigatórios. |                                                  |                                                         |                                                                                         |         |
| Dados                                      | referentes ao(s) Participante                        | :(s):                                            |                                                         |                                                                                         |         |
| 35 C                                       | asal Juntos Desde(*)                                 | 36                                               | Estado Civil do Casal(                                  | n                                                                                       |         |
|                                            |                                                      |                                                  | 212                                                     |                                                                                         | *       |
|                                            |                                                      |                                                  |                                                         |                                                                                         |         |
| Jados<br>37 Fe                             | de Contato:<br>one Residencial                       | 38 Fone Celular 39                               | Fone Comercial                                          | 40 Fone Recado                                                                          |         |
|                                            |                                                      |                                                  |                                                         |                                                                                         |         |
|                                            |                                                      |                                                  |                                                         |                                                                                         |         |
| 41 B                                       | eneficiário em Programas So                          | ciais:                                           |                                                         |                                                                                         |         |
| 🖾 Alug                                     | uel Social                                           |                                                  |                                                         |                                                                                         |         |
| 🖾 Bene                                     | fício de prestação Continuada (BPC                   |                                                  |                                                         |                                                                                         |         |
| Bols                                       | Escola                                               |                                                  |                                                         |                                                                                         |         |
| Bols                                       | Família                                              |                                                  |                                                         |                                                                                         |         |
| Tem li                                     | teresse em adquirir casa fin                         | anciada:                                         |                                                         |                                                                                         |         |
| Possui i                                   | nteresse em financiar casa com o val                 | or de prestação de até 30% da sua renda familiar |                                                         |                                                                                         |         |
|                                            |                                                      |                                                  |                                                         |                                                                                         |         |

- Campo (43): "Mulher Responsável pela família?" preencher se a mulher é responsável pela família.

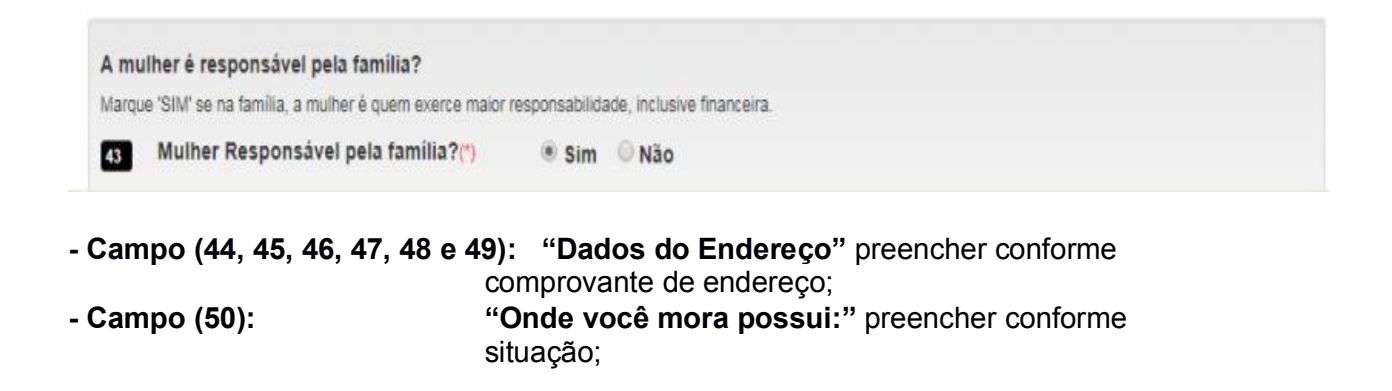

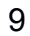

SECIMA

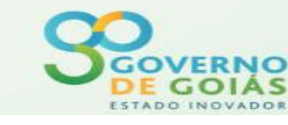

| Dados do Endereço:        |              |                   |          |                  |    |
|---------------------------|--------------|-------------------|----------|------------------|----|
| 44 CEP (*)                |              |                   |          |                  |    |
| 74.000-000                | ок           | Consulte seu CEP. |          |                  |    |
| 45 Logradouro (*)         |              |                   |          |                  |    |
| Rua                       | • 29         |                   |          |                  |    |
| 46 Número (*)             | 47           | Complemento       |          |                  |    |
| 9874                      |              |                   |          |                  |    |
| 48 Bairro(*)              |              |                   |          | 49 Município (*) | UF |
| jardim atlantico de goias |              |                   |          | GOIÂNIA          | GO |
| 50 Onde você mora possul: |              |                   |          |                  |    |
|                           |              |                   |          |                  |    |
|                           | Luz Elétrica |                   | Coleta d | e Lixo           |    |

- Campo (51): "Mora em área de risco declarada pela defesa civil?" Se for preenchido com a opção "SIM", deverá ser declarado qual o tipo de área de risco. Se preencher a opção "SIM" deverá apresentar documento da Defesa Civil no Ponto de Atendimento.
- Campo (52): "Mora em área Insalubre declarada pela defesa civil?" Se preencher a opção "SIM" deverá apresentar documento da Defesa Civil no Ponto de Atendimento.
- Campo (53): "Família de Desabrigada declarada pela Defesa Civil?" Se preencher a opção "SIM" deverá apresentar documento da Defesa Civil no Ponto de Atendimento.
- Campo (54, 55 e 56): "Dados referentes à Moradia" preencher com o valor pago de aluguel, o material da moradia atual, e a condição de moradia.

| Família Desabrigada decla  | rada pela Defesa Ci | vil?(*) 🔍 Sim 🔹 Não  |                            |         |
|----------------------------|---------------------|----------------------|----------------------------|---------|
| ados referentes a Moradia: |                     |                      |                            |         |
| Valor Aluguel              | 55 Material o       | la Moradia Atual (*) | 56 Condição de Moradia (*) |         |
|                            |                     | •                    |                            |         |
| terior                     |                     |                      |                            | Próximo |
|                            |                     | 10                   |                            |         |
|                            |                     | 10                   |                            |         |
|                            |                     |                      |                            |         |
|                            |                     | CE CINA A            | Q                          |         |
|                            | FHAR                | SECIMA               | DE GOLÁS                   |         |

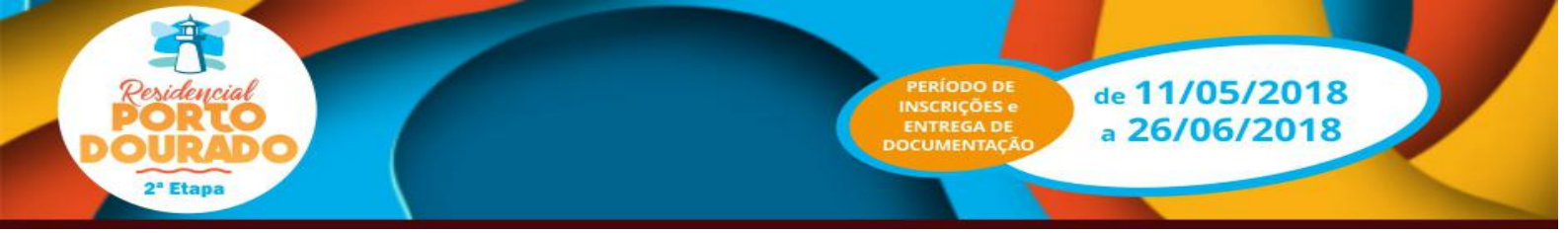

**8 – INFORMAÇÕES ADICIONAIS** - O candidato **DEVE OBRIGATORIAMENTE** comparecer ao ponto de atendimento **até dia 26/06/2018** para levar a documentação exigida. O Ponto de Atendimento fica localizado na Avenida Rio Verde, Quadra B, área Parque Amazônia, CEP 74843-080, Goiânia-Go, em frente ao terminal Cruzeiro do Sul, que funcionará das 08h00 às 18h00 de segundas-feiras a sextas-feiras e das 08h00 ás 16h00 aos sábados.

Ao clicar no "Link para visualizar a documentação a ser apresentada no ponto de atendimento", o candidato visualizará a documentação necessária que deverá ser apresentada no Ponto de Atendimento.

A Chave Validadora – Análise de Crédito será preenchida pelo atendente no PONTO DE ATENDIMENTO.

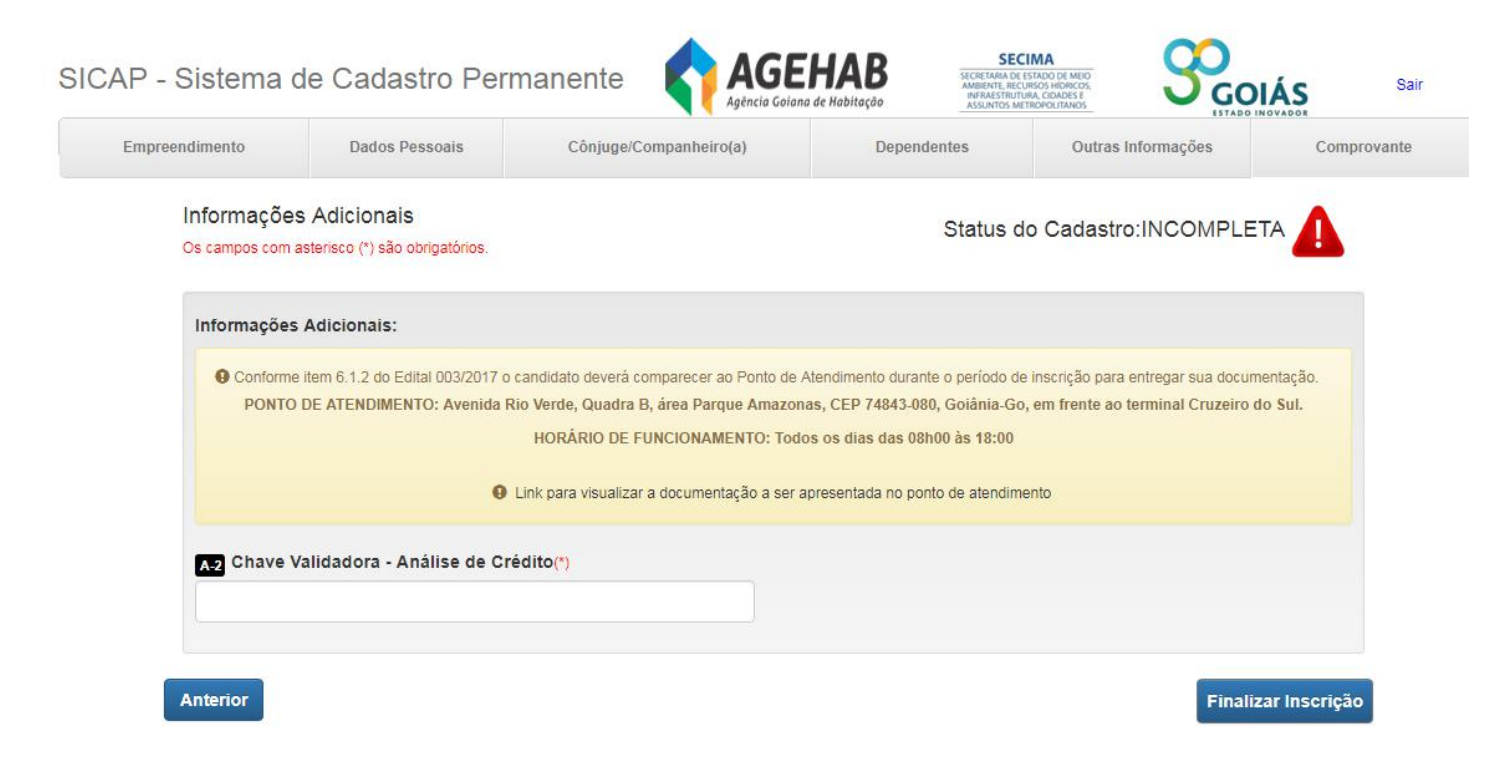

AGEHAB

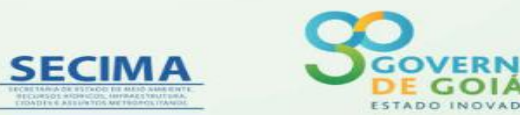